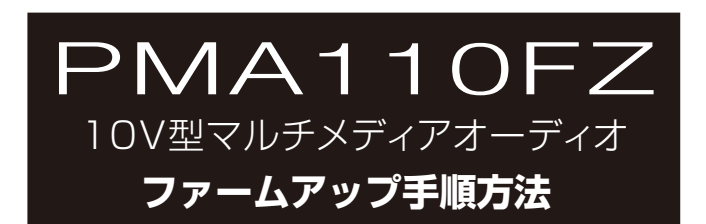

ファームアップデータを micro SD にコピーします。

ダウンロードした「PMA110FZ FW.zip」 を解凍ソフトで解凍します。

## ファームアップ作業に入ります。

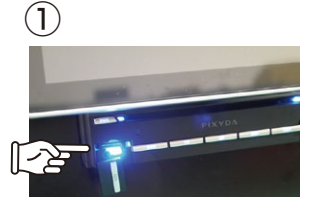

左下の AUX 表示のカバーを外し ファームアップ SD カードを挿入 してください。 エンジンをかけた状態で 作業を行ってください。

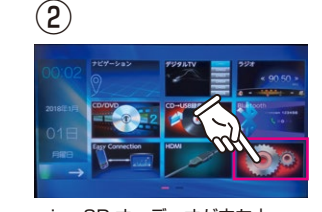

microSD オーディオが立ち上 がった場合は終了してください。

設定をタッチします。

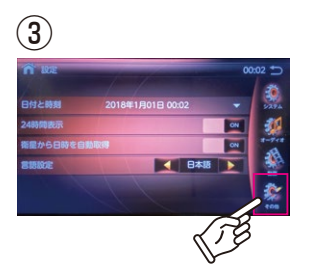

7-Zip ORC SHA International International In

54-15/0098 8/8(D) 8/8088(P) 70/72(3)

Rubin Ibgo.mvf mitu.bin mitabon Famchak Ing.tar.ax Ing.tar.ax Ing.tar.ax Ing.tar.ax Ing.tar.ax 5008t0(T) 34'+(C)

- - + + #Thitdsf\_P 4 8-100-0

IN IC

設定のその他をタッチします。

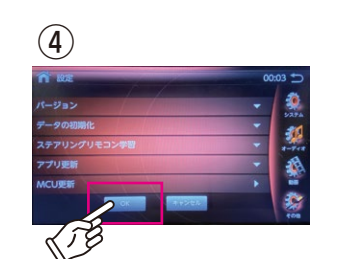

MCU 更新をタッチして [OK] をタッチします。

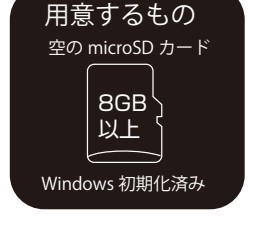

空の microSD カードに解凍した PMA110FZ FW の フォルダー内のデータをすべて第一階層にコピーします。 ※microSD カードには余計なデータを入れないでください。 microSDカードをパソコンから取り出します。

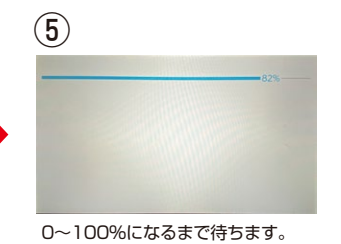

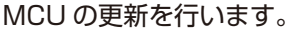

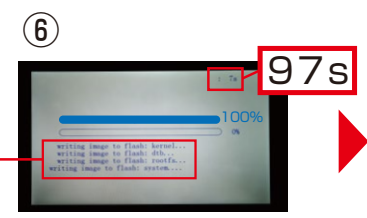

MCU が 100%になると、 ソフトウェアの書き換えが始まりま す。終了までは右上の数字が 94s ~100s が目安 LOCK FOR SD CARD と出た場合は

はじめから作業をやり直して下さい。 100%になるまでエンジン

は切らないでください。

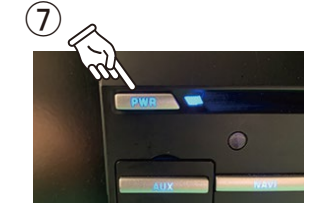

ソフトウェアの書き換えが 100% になったら、PWR ボタンを長押し して終了します。 完全に終了したら、ファームアップ SD カードを抜いて、再度 PWR ボ タンを押して起動させます。

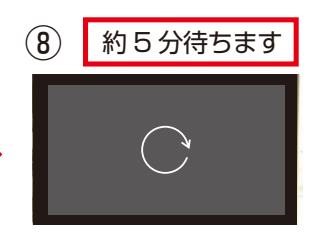

画面が立ち上がると約5分間ソ フトウェア更新が始まります。 終わるまでエンジンは 切らないでください。

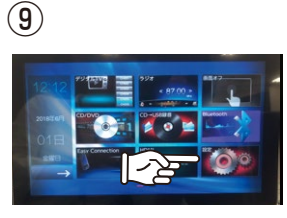

ソフトウェア更新後ホーム画面に もどります。 設定をタッチします。

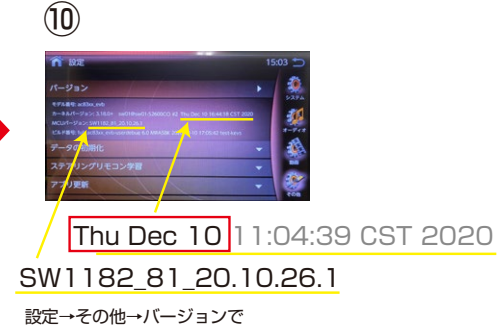

カーネルバーションと MCU バージョンを 上記と同じか確認します。

## アップデートには「Windows 7」以降の PC と空の micro SD が必要です。

PMA110FZ FW 内の

すべてコピーします。

31 個の項目を